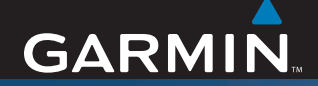

# GARMIN Gebruikershandleiding

# ZŪMO<sup>™</sup> 400/450

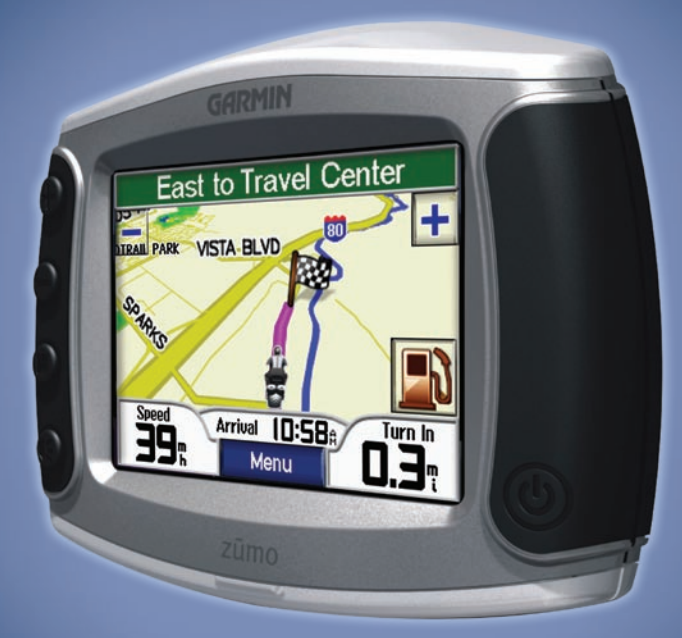

de persoonlijke motornavigator

© 2006-2007 Garmin Ltd. of haar dochtermaatschappijen

Garmin International, Inc. 1200 East 151st Street, Olathe, Kansas 66062, VS Tel.: +1 913/397.8200 of 800/800.1020 Fax: +1 913/397 8282 Garmin (Europe) Ltd. Liberty House Hounsdown Business Park, Southampton, Hampshire, SO40 9RB, VK Tel.: +44 (0) 870.8501241 (buiten het VK) of 0808 2380000 (alleen VK) Fax: +44 (0)870.8501251 Garmin Corporation Nee. 68, Jangshu 2nd Road, Shijr, Taipei County, Taiwan Tel.: +886/2.2642.9199 Fax: +886/2.2642.9099

Alle rechten voorbehouden. Behoudens voor zover uitdrukkelijk hierin voorzien, mag geen enkel deel van deze handleiding worden vermenigvuldigd, gekopieerd, overgedragen, verspreid, gedownload of opgeslagen in enig opslagmedium voor enig doel zonder vooraf de uitdrukkelijke schriftelijke toestemming van Garmin te hebben verkregen. Garmin verleent hierbij toestemming voor het downloaden naar een harde schijf of ander elektronisch opslagmedium van een enkele kopie van deze handleiding of van elke herziene versie van deze handleiding, mits deze elektronische of afgedrukte kopie van deze handleiding de volledige tekst van deze copyright-bepaling bevat en gesteld dat onrechtmatige commerciële verspreiding van deze handleiding of van elke herziene versie van deze handleiding uitdrukkelijk is verboden.

Informatie in dit document kan zonder voorafgaande kennisgeving worden gewijzigd. Garmin behoudt zich het recht voor om haar producten te wijzigen of verbeteren en om wijzigingen aan te brengen in de inhoud zonder de verplichting personen of organisaties over dergelijke wijzigingen of verbeteringen te informeren. Bezoek de website van Garmin (www.garmin.com) voor de nieuwste updates en aanvullende informatie over het gebruik en de werking van dit product en andere Garmin-producten.

Garmin<sup>®</sup> is een handelsmerk van Garmin Ltd. of haar dochtermaatschappijen en is geregistreerd in de Verenigde Staten en andere landen. zūmo<sup>™</sup>, MapSource<sup>®</sup>, MyGarmin<sup>™</sup>, Garmin Travel Guide<sup>™</sup>, Garmin TourGuide<sup>™</sup> en Garmin Lock<sup>™</sup> zijn handelsmerken van Garmin Ltd. of haar dochtermaatschappijen. Deze handelsmerken mogen niet worden gebruikt zonder de uitdrukkelijke toestemming van Garmin.

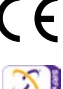

Windows® is een geregistreerd handelsmerk van Microsoft Corporation in de Verenigde Staten en/of andere landen. Mac® en iTunes® zijn geregistreerde handelsmerken van Apple Computer, Inc. Het Winamp-handelsmerk is het eigendom van Nullsoft, Inc. en haar moedermaatschappij, America Online, Inc. SiRF®, SiRFstar® en het SiRF-logo zijn geregistreerde handelsmerken van SiRF Technology, Inc. SiRFstarIII<sup>™</sup> en SiRF Powerd<sup>™</sup> zijn handelsmerken van SiRF Technology, Inc. Google<sup>™</sup> en Google Earth<sup>™</sup> zijn handelsmerken van Google Inc. RDS-TMC Traffic Information Services France © ViaMichelin 2006. Overige handelsmerken en merknamen zijn het eigendom van hun respectieve eigenaars.

Onderdeelnummer 190-00778-35 herziene versie A

Januari 2007

# VOORWOORD

Hartelijk dank dat u een Garmin<sup>®</sup> zūmo<sup>™</sup> hebt aangeschaft

# Uitleg van de handleiding

Wanneer u wordt gevraagd ergens op te tikken, raakt u met uw vinger een item op het scherm aan. Er bevinden zich pijlen (>) in de tekst. De pijlen geven aan dat u een reeks items dient aan te raken. Als u bijvoorbeeld "tik op **Waar naartoe** > **Favorieten**" leest, tikt u eerst op de knop **Waar naartoe** en vervolgens op de knop **Favorieten**.

# Contact met Garmin opnemen

Neem contact op met Garmin als u tijdens het gebruik van de zūmo vragen hebt. Neem in de VS contact op met Garmin Product Support op telefoonnummer: 913/397.8200 of 800/800.1020, van maandag tot en met vrijdag, 8.00 tot 17.00 Central Time; of ga naar www.garmin.com/support en klik op **Product Support** (Productondersteuning). Neem in Europa contact op met Garmin (Europe) Ltd. op telefoonnummer +44 (0) 870.8501241 (buiten het VK) of 0808 2380000 (alleen VK).

# myGarmin™

Ga naar http://my.garmin.com voor de nieuwste services voor uw Garmin-producten. Op de myGarmin-website kunt u het volgende doen:

- · Registreer uw Garmin-eenheid.
- Een abonnement nemen op onlineservices voor flitspaalinformatie (zie pagina 42).
- Optionele kaarten ontgrendelen.

Kijk regelmatig op myGarmin voor de nieuwste Garmin-productservices.

## Informatie over Google Earth<sup>™</sup>

Ga naar http://earth.google.com om de toepassing Google Earth te downloaden. Als u Google Earth op uw computer hebt geïnstalleerd, kunt u in MapSource<sup>®</sup> opgeslagen waypoints, tracks en routes weergeven. Selecteer in het menu Beeld Weergave in Google Earth.

| Voorwoordi                       |
|----------------------------------|
| Uitleg van de handleidingi       |
| Contact met Garmin opnemeni      |
| myGarmini                        |
| Informatie over Google Earthi    |
| Belangrijke informatieiv         |
| Aan de slag1                     |
| Uw zūmo bekijken1                |
| Snelkoppelingen2                 |
| Tips en snelkoppelingen          |
| voor de zūmo2                    |
| Het volume aanpassen2            |
| De helderheid aanpassen2         |
| De zūmo op uw motor monteren3    |
| De zūmo configureren7            |
| Satellieten zoeken7              |
| De zūmo gebruiken7               |
| Uw bestemming vinden8            |
| Uw route volgen9                 |
| Een stop toevoegen aan uw route9 |
| Een omweg toevoegen10            |
| De route stoppen10               |
| Een betere route volgen10        |
| De zūmo vergrendelen10           |

| Waar naartoe                | 11 |
|-----------------------------|----|
| Een adres vinden            | 11 |
| Opties voor de pagina Ga    | 12 |
| Naar huis                   | 12 |
| Speciale punten zoeken      | 12 |
| Recent gevonden locaties    | 14 |
| Favorieten                  | 14 |
| Een opgeslagen route maken  | 16 |
| Een locatie zoeken met      |    |
| behulp van de kaart         | 18 |
| Coördinaten invoeren        | 19 |
| Uw zoekopdracht uitbreiden  | 19 |
| De hoofdpagina's gebruiken  | 20 |
| Kaartpagina                 | 20 |
| Reisinformatiepagina        | 21 |
| Pagina Lijst met afslagen   | 22 |
| Pagina Volgende afslag      | 22 |
| Verkeersinformatie          | 23 |
| Verkeerssituaties weergeven | 23 |
| Verkeer vermijden           | 23 |
| Verkeersabonnement kopen    | 24 |
| Bestanden beheren           |    |
| op uw zūmo                  | 25 |
| Ondersteunde bestandstypen  | 25 |
| Zūmo-bestanden verwijderen  | 27 |

| De mediaspeler gebruiken        | 28 |
|---------------------------------|----|
| Luisteren naar MP3-bestanden    | 28 |
| De zūmo aanpassen               | 30 |
| De kaartinstellingen wijzigen   | 30 |
| De systeeminstellingen wijzigen | 31 |
| De zūmo lokaliseren             | 32 |
| Gebruikersgegevens beheren      | 33 |
| De navigatie-instellingen       |    |
| wijzigen                        | 34 |
| De weergave aanpassen           | 35 |
| Het toetsenbord wijzigen        | 35 |
| Verkeersinstellingen beheren    | 36 |
| Alle instellingen herstellen    | 36 |
| Alle gebruikersgegevens         |    |
| wissen                          | 36 |
| Appendix                        | 37 |
| Audio-opties van de zūmo        | 37 |
| De zūmo opladen                 | 37 |
| Accessoire voor montage         |    |
| in de auto                      | 37 |
| De zūmo-software bijwerken      | 39 |
| Aanvullende kaartgegevens       |    |
| aanschaffen en laden            | 40 |
| Optionele accessoires           | 40 |
| Batterijgegevens                | 44 |
| Een externe antenne gebruiken   | 45 |
|                                 |    |

| Informatie over          |
|--------------------------|
| GPS-satellietsignalen45  |
| Specificaties46          |
| Problemen met de zūmo    |
| oplossen47               |
| Problemen met de         |
| USB-interface oplossen48 |
| Index                    |

# Belangrijke informatie

Raadpleeg de gids met *belangrijke veiligheids- en productinformatie* voor productwaarschuwingen en juridische informatie.

## Tips voor het beschermen van uw zūmo

- Draag en bewaar uw zūmo in de meegeleverde draagtas (alleen bij de zūmo 450).
- Bewaar uw z
   ümo niet op een plaats waar deze langdurig aan extreme temperaturen kan worden blootgesteld (bijvoorbeeld in de kofferbak van een auto), omdat deze hierdoor permanent kan worden beschadigd.
- Hoewel u het aanraakscherm ook kunt bedienen met een PDA stylus, moet u dat nooit doen als u
  een voertuig bestuurt. Gebruik nooit een hard of scherp object om het aanraakscherm te bedienen
  omdat het scherm daardoor beschadigd kan raken.
- Voorkom dat het apparaat valt en gebruik het niet in een omgeving met sterke schokken of trillingen. De zūmo bevat gevoelige elektronische onderdelen die permanent kunnen worden beschadigd als deze buiten het normale gebruik van de motor aan overmatige schokken en trillingen worden blootgesteld.
- Om diefstal te voorkomen, raden we u aan de zūmo en de houder uit het zicht te verwijderen wanneer u ze niet gebruikt.
- Gebruik de Garmin Lock<sup>™</sup> functie. Zie pagina 10.

# Conformiteitsverklaring

Hierbij verklaart Garmin dat dit product voldoet aan de essentiële vereisten en overige relevante bepalingen in Richtlijn 1999/5/EG.

Voor de volledige conformiteitsverklaring voor uw Garmin-product verwijzen we u naar de Garmin-website: www.garmin.com/products/zumo400 of www.garmin.com/products/zumo450. Klik op Manuals (Handleidingen) en selecteer vervolgens Declaration of Conformity (Conformiteitsverklaring).

# AAN DE SLAG

# Uw zūmo bekijken

- A. Dewer, knop
- **B.** (+) Inzoomen, het volume verhogen of de helderheid verhogen.
- **C.** Uitzoomen, het volume verlagen of de helderheid verlagen.
- **D. (D)** De knop Pagina: hiermee kunt u door de pagina's van de kaart, reisinformatie en mediaspeler bladeren. Ingedrukt houden om de helderheid aan te passen.
- **E.** ( De knop Spreken: druk deze in om het geluidsniveau aan te passen. Ingedrukt houden om gesproken aanwijzingen weer te geven.

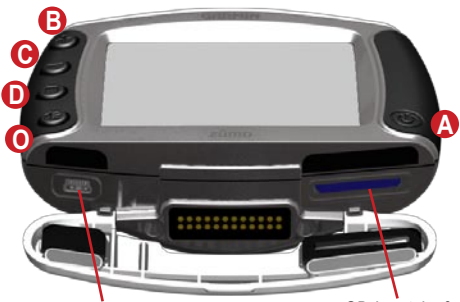

Mini-USB-poort voor netadapter, modus USB-massaopslag en het bijwerken van software

SD-kaartsleuf

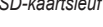

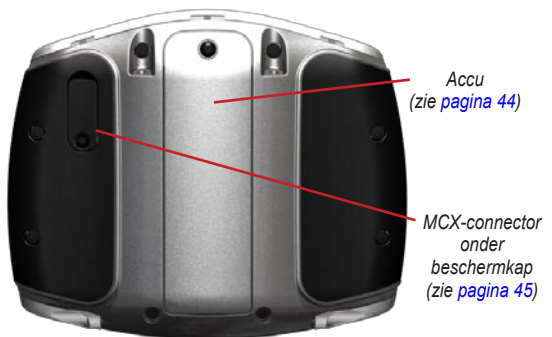

# Tips en snelkoppelingen voor de zūmo

- Houd Back ingedrukt om snel naar de menupagina terug te keren.
- Druk op 🔘 om naar de kaartpagina terug te keren.
- Tik op **1** en op **1** voor meer keuzes.
- Tik op em om instellingen zoals volume, helderheid, taal en toetsenbord aan te passen.

## Het volume aanpassen

Druk op e en gebruik vervolgens e en  $\bigcirc$  om het volume aan te passen. Voor geavanceerde volume-instellingen tikt u op e > o

## De helderheid aanpassen

Houd  $\bigcirc$  ingedrukt en pas de helderheid vervolgens met  $\bigcirc$  en  $\bigcirc$  aan. Zie pagina 35 voor extra weergave-instellingen.

# Snelkoppelingen

- Een adres zoeken: pagina 11
- De kaartpagina weergeven: pagina 20
- De Garmin Lock<sup>™</sup> antidiefstalfunctie gebruiken: pagina 10
- Luisteren naar MP3-bestanden: pagina's 28–29
- Overbrengen van bestanden naar de zūmo: pagina's 25–27
- audio-opties van de zūmo: zie pagina 37
- Veelgestelde vragen: pagina 47

## De zūmo op uw motor monteren

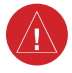

**WAARSCHUWING:** De voorwaarden van de garantie van Garmin vereisen dat de voedingskabel met onbedekte draden wordt aangebracht door ervaren installateurs met de juiste kennis van elektrische systemen in motorvoertuigen en vaardigheden in het gebruik van speciale hulpmiddelen of hardware die voor de installatie nodig zijn.

### 1: Voeding op de houder aansluiten

Selecteer een geschikte en veilige plaats om de zūmo op uw motor te monteren op basis van de beschikbare voedingsbronnen en veilige kabelgeleiding.

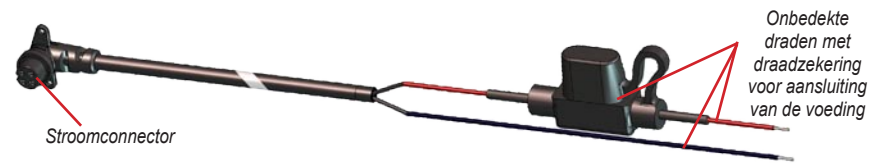

#### Informatie over het aansluiten van audio

Standaardaansluitingen voor de microfoon (2,5 mm) en audio-uitgang (3,5 mm) bevinden zich aan de linkerkant van de houder (onder een beschermkap). Houd bij het aansluiten van het audiosysteem op de zūmo rekening met de trajecten voor de geleiding van de benodigde kabels. Zie pagina 37 voor meer informatie.

### 2: Het stuurvoetstuk installeren

De zūmo bevat onderdelen voor twee mogelijke installaties op het stuur. Voor aangepaste houders kan extra hardware nodig zijn (www.ram-mount.com).

# A) De U-bout en het stuurvoetstuk installeren:

- 1. Plaats de U-bout om het stuur en duw de uiteinden door het stuurvoetstuk.
- 2. Draai de moeren aan om het voetstuk te bevestigen. Niet te strak aandraaien.

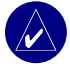

**OPMERKING:** Het aanbevolen aandraaikoppel bedraagt 5,7 Nm. Het maximale aandraaikoppel mag niet meer dan 9 Nm bedragen.

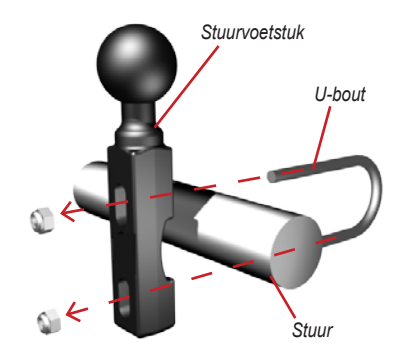

# B) Het stuurvoetstuk op de klembeugel van de koppeling/rem installeren:

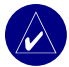

**OPMERKING:** Zowel 1/4-inch standaard als M6-bouten zijn inbegrepen. Gebruik bouten van hetzelfde type als de fabrieksbouten op de klembeugel van de koppeling/rem.

- 1. Verwijder de twee fabrieksbouten op de klembeugel van de koppeling/rem.
- Duw de nieuwe bouten door het stuurvoetstuk, de afstandsstukken en de klembeugel.
- Draai de bouten aan om het voetstuk te bevestigen.

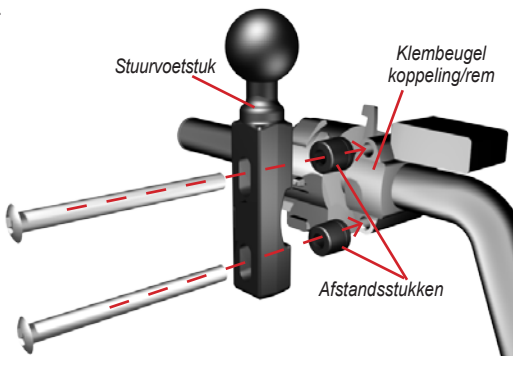

Gebruikershandleiding zūmo 400/450

### 3: De grondplaat op de zūmo-houder bevestigen

- Gebruik de verzonken bouten van M4 x 40 mm en de moeren om de grondplaat op de zūmo-houder te bevestigen.
- 2. Draai de moeren aan om de grondplaat te bevestigen.

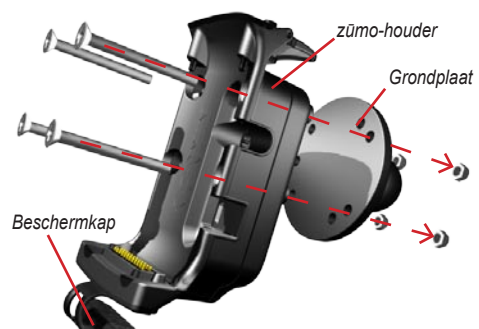

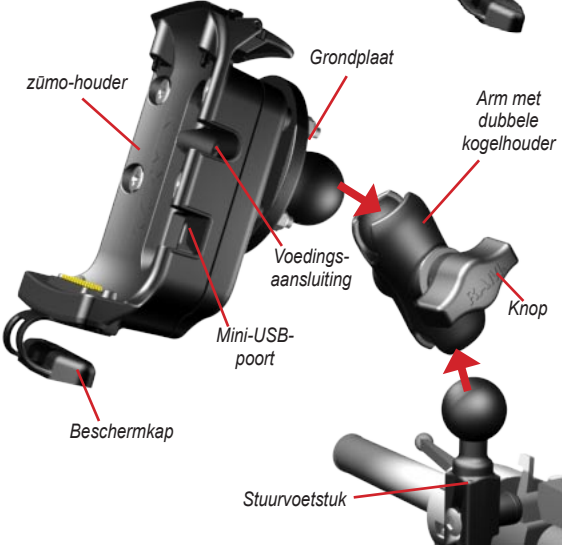

#### 4: De grondplaat op het stuurvoetstuk bevestigen

- Breng de kogel van het stuurvoetstuk en de kogel van de grondplaat in één lijn met de arm met de kogelhouders.
- 2. Haal de knop enigszins aan.
- 3. Pas dit aan voor betere weergave en bediening.
- 4. Haal de knop aan om de houder te bevestigen.

### 5: De zūmo in de houder installeren

- Sluit de voedingskabel aan op de zūmo-houder. Draai de schroeven op de voedingsconnector aan voor een betere afdichting.
- 2. Duw de hendel omhoog.
- Duw de beschermkap omlaag en eronder (magnetisch).
- Plaats de zūmo in de houder en duw de hendel omlaag.
- 5. Draai de veiligheidsschroef aan.

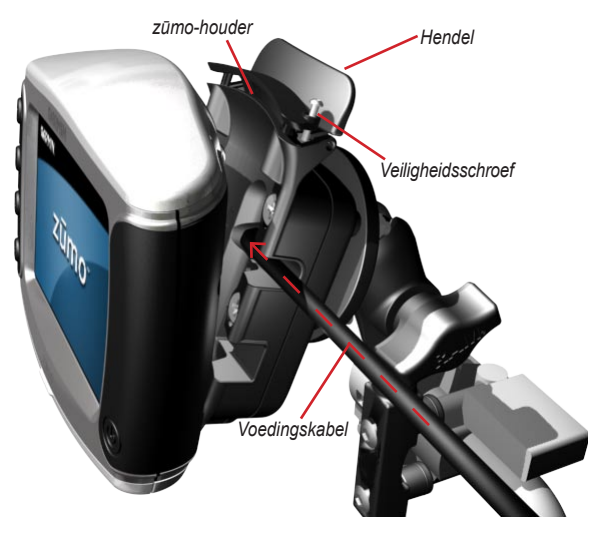

# Informatie over de veiligheidsschroevendraaier

Gebruik de veiligheidsschroef om de zūmo veilig op de houder te bevestigen. U kunt de schroevendraaier voor eenvoudige toegang aan uw sleutelring hangen.

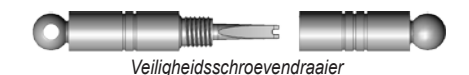

## De zūmo configureren

Als u de zūmo wilt inschakelen, houdt u 🕐 ingedrukt. Volg de instructies op het scherm om de zūmo te configureren.

## Satellieten zoeken

Ga naar een open plek buiten een parkeergarage en uit de buurt van hoge gebouwen. Schakel de zūmo in. Het zoeken van satellietsignalen kan enkele minuten duren.

De **DO** balken geven de GPS-satellietsterkte aan. Als de balken groen zijn, ontvangt de zūmo satellietsignalen en kunt u met de navigatie beginnen.

# De zūmo gebruiken

- A Geeft de satellietsterkte weer.
- **B** Geeft de batterijstatus weer.
- **G** Tik hierop om een bestemming te zoeken.
- D Tik hierop voor weergave van de kaartpagina.
- Tik hierop voor weergave van verkeerssituaties (vereist een ontvanger en abonnement).
- **()** Tik hierop om de mediaspeler te openen.
- **(**) Tik hierop om de instellingen van de zūmo aan te passen.

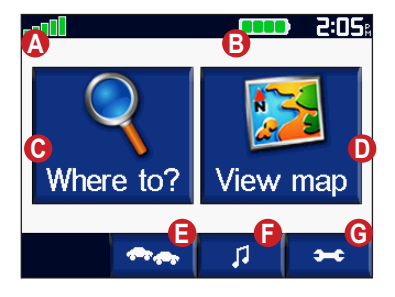

# Uw bestemming vinden

Het menu Waar naartoe heeft een aantal categorieën die u kunt gebruiken bij het zoeken naar locaties.

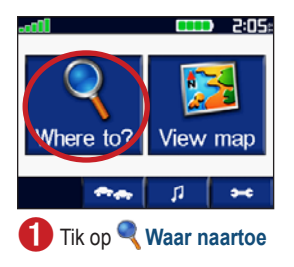

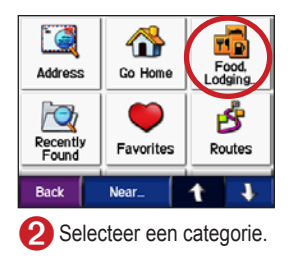

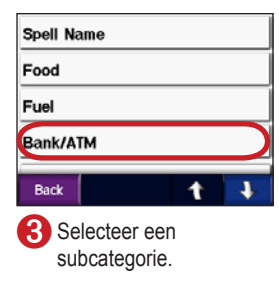

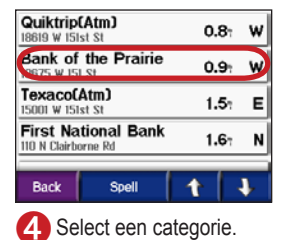

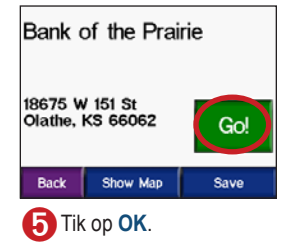

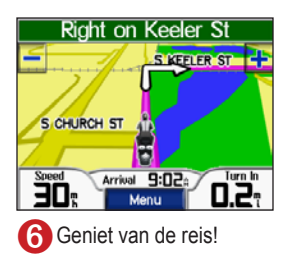

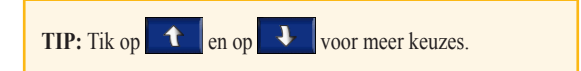

## Uw route volgen

Tijdens uw reis leidt de zūmo u naar uw bestemming met gesproken berichten, pijlen op de kaart en instructies boven in de kaartpagina. Als u van de oorspronkelijke route afwijkt, dan berekent de zūmo de route opnieuw en krijgt u nieuwe instructies voor de route.

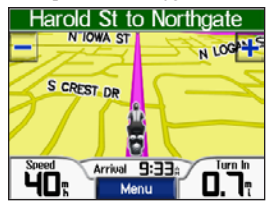

Uw route is gemarkeerd met een paarskleurige lijn.

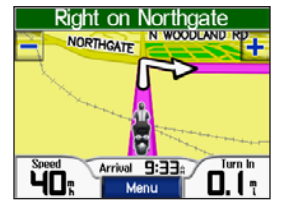

Volg de pijlen wanneer u afslaat.

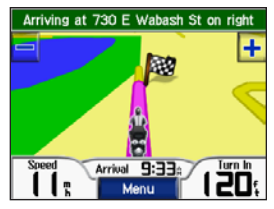

Uw bestemming wordt aangegeven met een geruite vlag.

## Een stop toevoegen aan uw route

U kunt een stop toevoegen aan uw route. De zūmo geeft een routebeschrijving naar de stopplek en vervolgens naar uw eindbestemming.

- Terwijl een route actief is, tikt u op Menu op de kaartpagina en tikt u op Q Waar naartoe
- 2. Zoek de extra stopplaats.
- 3. Tik op Ga.
- Tik op Voeg toe als via-punt om deze stop toe te voegen aan uw route. Tik op Instellen als nieuwe bestemming om deze stop uw nieuwe eindbestemming te maken.

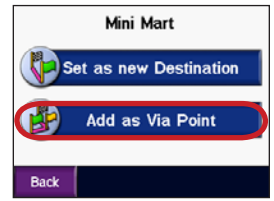

# Een omweg toevoegen

Als op uw route een weg is afgesloten, kunt u een omweg nemen.

- 1. Terwijl een route actief is, tikt u op Menu.
- 2. Tik op Omweg.

# De route stoppen

- 1. Terwijl een route actief is, tikt u op Menu.
- 2. Tik op Stoppen.

# Een betere route volgen

Tijdens het afleggen van een route evalueert de zūmo de mogelijke wegen om een betere route te zoeken. Als de zūmo een betere route vindt, verschijnt  $\stackrel{\bullet}{\longrightarrow}$  of  $\stackrel{\bullet}{\bigwedge}$  rechts in de kaart. Tik op  $\stackrel{\bullet}{\longrightarrow}$  om de betere route te volgen.

# De zūmo vergrendelen

- 1. Tik op > Systeem > Garmin Lock.
- 2. Tik op **OK** en voer een viercijferige pincode in.
- 3. Voer de viercijferige pincode nogmaals in.
- 4. Tik op OK.
- 5. Rijd naar een beveiligingslocatie en tik op Instellen.

Telkens wanneer u de zūmo inschakelt, dient u de pincode in te voeren of naar de beveiligingslocatie te rijden.

# Wat is een beveiligingslocatie?

Wanneer u zich op de beveiligingslocatie bevindt, hoeft u geen pincode in te voeren. Als u de pincode vergeet, moet de zūmo satellietsignalen ontvangen en kunt u vervolgens naar de beveiligingslocatie gaan om de zūmo te ontgrendelen.

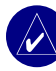

**OPMERKING:** Als u uw pincode en uw beveiligingslocatie bent vergeten, dient u uw zūmo naar Garmin te sturen om deze te laten ontgrendelen.

# 🔍 Waar naartoe

Het menu Waar naartoe heeft een aantal categorieën die u kunt gebruiken bij het zoeken naar locaties.

# Een adres vinden

- 1. Tik op 🔍 Waar naartoe > 🞑 Adres.
- 2. Selecteer een land, staat/provincie, en stad/postcode, indien nodig.
- 3. Voer het huisnummer in en tik op Gereed.
- 4. Typ de straatnaam tot een lijst met straten wordt weergegeven of tik op Gereed.
- 5. Selecteer de straat en de plaats, indien nodig.
- 6. Selecteer zo nodig het adres. De pagina Ga wordt geopend.
- 7. Tik op **Ga** om een route naar dit adres te maken.

**TIP:** voer de straatnaam in zonder voor- of achtervoegsel. Als u bijvoorbeeld North Main Street zoekt, voert u Main in, en voor Highway 7 voert u 7 in.

# Informatie over postcodes

U kunt zoeken op de postcode. Voer in plaats van de plaatsnaam de postcode in. Niet alle kaartinformatie biedt de optie voor zoeken op postcode.

# Kruispunten

Het vinden van een kruispunt is vergelijkbaar met het vinden van een adres. Tik op **Kruispunt** en voer de twee straatnamen in.

# Opties voor de pagina Ga

Tik op een item in de lijst met zoekresultaten om de pagina Ga te bekijken.

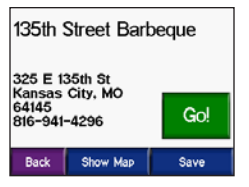

Tik op **Ga** om een route met alle afslagen naar deze locatie te maken.

Tik op **Kaart weergeven** voor de weergave van deze locatie op de kaart. Als het GPS-systeem is uitgeschakeld, tikt u op **Loc. instellen** om deze locatie als uw huidige locatie in te stellen.

Tik op **Opslaan** als u deze locatie als een van uw favorieten wilt opslaan. Zie pagina 14.

# Naar huis

U kunt een thuislocatie instellen voor de plaats waarnaar u het vaakst terugkeert.

- 1. Tik op **Q Waar naartoe** > **Maar huis**.
- 2. Selecteer een optie.

# Naar huis

Als u uw thuislocatie hebt ingesteld, kunt u daar op elk gewenst moment naartoe gaan door op

**Waar naartoe** > **A Naar huis** te tikken.

## De thuislocatie wijzigen

- 1. Tik op Sebruikersgegevens > Thuislocatie instellen.
- 2. Selecteer Ja, mijn adres invoeren of Ja, mijn huidige locatie gebruiken.

# Speciale punten zoeken

- Tik op Waar naartoe > Eten, hotels.
- Selecteer een categorie en een subcategorie, indien nodig. (Tik op de pijlen voor meer categorieën.)
- 3. Selecteer een bestemming.
- 4. Tik op Ga.

# Een locatie zoeken door de naam te spellen

Als u de naam kent van de locatie die u zoekt, kunt u de naam spellen met behulp van het schermtoetsenbord. U kunt ook letters die de naam bevat invoeren om de zoekopdracht te verkleinen.

- 1. Tik op **Waar naartoe** > **Here** Eten, hotels.
- 2. Tik op Naam spellen.
- 3. Voer met het schermtoetsenbord de letters van de naam in. Tik op Gereed.
- 4. Tik op de locatie die u zoekt en tik op Ga.

#### Werken met het schermtoetsenbord

Als een schermtoetsenbord verschijnt, tikt u op het gele vlak en schuift u hiermee om door de tekens te bewegen. Tik op een teken om het in te voeren.

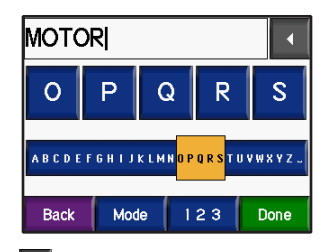

Tik op om het laatst ingevoerde teken te verwijderen en houd uw vinger op de knop om de gehele vermelding te verwijderen.

Tik op Mode om de toetsenbordmodus te wijzigen voor gebruik van accenttekens of speciale tekens.

Tik op 123 om cijfers in te voeren.

Zie pagina 35 voor het wijzigen van de toetsenbordweergave.

## **Recent gevonden locaties**

De zūmo slaat de 50 meest recent gevonden plaatsen op in de lijst met recent gevonden plaatsen. De meest recent bekeken locaties worden bovenaan de lijst weergegeven. Tik op **Waar naartoe** > **Waar naartoe** > **Waar gevonden** om de recent gevonden items weer te geven.

Tik op **Opslaan** > **OK** om een recent gevonden locatie aan Favorieten toe te voegen.

Tik op **Wissen** > **Ja** om alle locaties in de lijst met recent gevonden plaatsen te verwijderen.

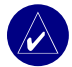

**OPMERKING:** Als u recent gevonden locaties verwijdert, worden alle items uit de lijst verwijderd. Hiermee wordt niet de locatie zelf uit de eenheid verwijderd.

# Favorieten

U kunt tot 500 locaties in Favorieten opslaan, zodat u ze snel kunt opzoeken en routes ernaar kunt creëren. Uw thuislocatie wordt opgeslagen in Favorieten.

### Gevonden locaties opslaan

- Wanneer u een locatie hebt gevonden die u wilt opslaan, tikt u op Opslaan.
- Tik op OK. De locatie wordt opgeslagen in Favorieten.

## Locaties delen

Uw Favorieten delen met andere zūmogebruikers. Er moet een SD-kaart zijn geplaatst met voldoende opslagruimte.

- 1. Tik op 🔍 Waar naartoe > 🍑 Favorieten.
- 2. Selecteer de locatie die u wilt delen.
- 3. Tik op Delen.

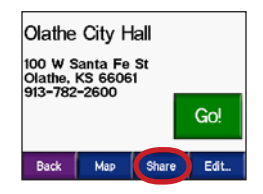

- 4. Controleer of de juiste locatie is geselecteerd en tik vervolgens op **Exporteren**.
- 5. Tik op OK.
- Haal uw SD-kaart eruit en plaats deze in een andere zūmo.
- 7. Er verschijnt een bericht. Tik op Ja om de gedeelde locaties te importeren.
- Tik op Favorieten en tik vervolgens op de locatie die u wilt importeren.

| Select All                |
|---------------------------|
| 002                       |
| Blue Ridge Athletic Field |
| 🖌 Garmin Taiwan           |
| Back Import 1             |

- 9. Tik op Importeren en tik vervolgens op OK.
- 10. Tik op **Gereed** om naar de menupagina terug te keren.

### **Opgeslagen locaties zoeken**

Tik op **Waar naartoe** > **Favorieten**. De locaties zijn gesorteerd op afstand van uw huidige locatie. Tik op **Spellen** om uw zoekopdracht te verfijnen.

## Uw huidige locatie opslaan

Tik in de kaartpagina op het voertuigpictogram. Tik op Ja om uw huidige locatie als een favoriet op te slaan.

## Opgeslagen locaties bewerken

- 1. Tik op 🔍 Waar naartoe > 🍅 Favorieten.
- 2. Tik op de locatie die u wilt bewerken.
- 3. Tik op Bewerken.

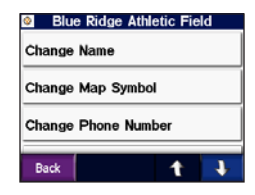

4. De locatie bewerken:

Tik op **Naam wijzigen**. Voer een naam in en tik op **Gereed**.

Tik op **Kaartsymbool wijzigen**. Tik op een symbool.

Tik op **Telefoonnummer wijzigen**. Voer een telefoonnummer in en tik op **Gereed**.

Tik op **Verwijderen** om dit item te verwijderen. Er verschijnt een lijst met alle favorieten. Tik op het item dat u wilt verwijderen. Tik op **Verwijderen > Ja**.

# Een opgeslagen route maken

Gebruik uw zūmo om routes te maken en op te slaan voor uw volgende reis. U kunt maximaal 50 routes opslaan.

- Tik op Waar naartoe > B Routes > Nieuw.
- 2. Tik op Nieuw beginpunt toevoegen.
- 3. Kies een locatie als uw beginpunt en tik op **Selecteren**.
- 4. Tik op Nieuw eindpunt toevoegen.
- 5. Kies een locatie als uw eindpunt en tik op **Selecteren**.

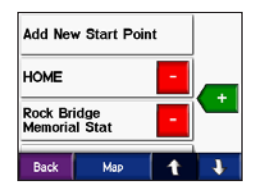

- Tik op + om een andere locatie aan uw route toe te voegen. TIP: gebruik de knop Nabij om uw zoekopdracht te verfijnen, zie pagina 19. Tik op om een locatie te verwijderen.
- Tik op Kaart om uw route te berekenen en geef deze op de kaart weer.
- 8. Tik op **Terug** om de route af te sluiten en op te slaan.

### Opgeslagen routes bewerken

- 1. Tik op 🔍 Waar naartoe > த Routes.
- 2. Selecteer de route die u wilt bewerken.
- 3. Tik op Bewerken.

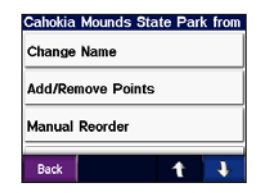

#### 4. De route bewerken:

Tik op **Naam wijzigen**. Voer een nieuwe naam in en tik op **Gereed**.

Tik op **Punten toevoegen/verwijderen** om nieuwe beginpunten, stopplaatsen of eindpunten aan de route toe te voegen.

Tik op **Handmatig opnieuw ordenen** om de volgorde van punten langs uw route te wijzigen.

Tik op **Optimaal opnieuw ordenen** om de punten automatisch te ordenen volgens een rechte lijn tussen het begin- en eindpunt.

Tik op **Opnieuw berekenen** om de routevoorkeur te veranderen in een berekening op snellere tijd, kortere afstand of off road.

Tik op **Verwijderen** om dit item te verwijderen. Er verschijnt een lijst met alle routes. Tik op het item dat u wilt verwijderen. Tik op **Verwijderen > Ja**.

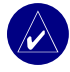

**OPMERKING:** Uw wijzigingen worden automatisch opgeslagen als u één van de pagina's voor het bewerken van de route verlaat.

# Routes delen

Uw opgeslagen routes met andere zūmogebruikers delen. Er moet een SD-kaart zijn geplaatst met voldoende opslagruimte.

- 1. Tik op **Q Waar naartoe** > **B** Routes.
- 2. Selecteer de route die u wilt delen.
- 3. Tik op Delen.

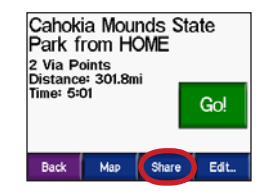

- Controleer of de juiste route is geselecteerd en tik vervolgens op Exporteren.
- 5. Tik op OK.
- 6. Haal uw SD-kaart eruit en plaats deze in een andere zūmo.
- 7. Er verschijnt een bericht. Tik op **Ja** om de gedeelde route te importeren.
- 8. Tik op **Routes** en tik vervolgens op de route die u wilt importeren.

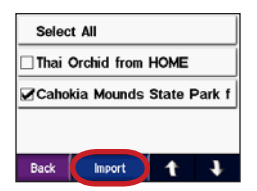

- 9. Tik op Importeren en tik vervolgens op OK.
- Tik op Gereed om naar de menupagina terug te keren. Om uw geïmporteerde routes te bekijken, tikt u op Waar naartoe > Routes.

**OPMERKING:** U kunt ook routes delen met behulp van Google Earth. Ga naar http://earth.google.com.

## Een locatie zoeken met behulp van de kaart

Tik op **Kaart weergeven** om de kaartpagina te openen. Tik op een willekeurige plaats op de kaartpagina en sleep om door de kaart te bladeren en verschillende gedeelten van de kaart weer te geven. U kunt ook op **Waar naartoe** > > Door kaart **bladeren**.

### Tips voor het bladeren door de kaart

- Tik op de kaart en sleep om andere delen van de kaart te bekijken.
- Tik op 🕂 en 🗕 om in en uit te zoomen.
- Tik op een willekeurig object op de kaart. Er verschijnt een pijltje dat wijst naar het object dat u hebt geselecteerd.
- Tik op **Terug** als u wilt terugkeren naar het vorige scherm.
- Tik op **Opslaan** om deze locatie op te slaan in uw Favorieten.
- Tik op Ga om een route met alle afslagen naar de locatie te maken.
- Als de GPS is uitgeschakeld, tikt u op Loc. instellen om de locatie met de pijl als uw huidige locatie in te stellen.

# Coördinaten invoeren

Als u de geografische coördinaten van uw bestemming kent, kunt u de zūmo gebruiken om naar een willekeurige locatie te navigeren met behulp van de coördinaten van de breedte- en lengtegraden.

Tik op **Q** Waar naartoe > **I** > **Z** Coördinaten.

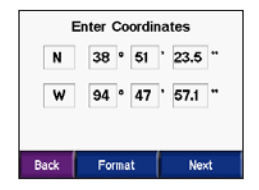

Tik op **Formaat** om het type coördinaten te wijzigen. Omdat in verschillende kaartsoorten verschillende formaten worden gehanteerd voor de positie op de kaart, kunt u in de zūmo het correcte formaat kiezen voor de coördinaten van de kaartsoort die u gebruikt.

Tik op Volgende voor meer opties:

- Tik op Ga om een route met alle afslagen naar de coördinaten te maken.
- Tik op Kaart weergeven voor de weergave van deze locatie op de kaart.
- Tik op **Opslaan** om deze locatie op te slaan in uw Favorieten.

# Uw zoekopdracht uitbreiden

- 1. Tik op 🔍 Waar naartoe > Nabij.
- 2. Selecteer een optie:

Waar ben ik nu: hiermee zoekt u naar plaatsen nabij uw huidige locatie.

Een andere plaats: hiermee zoekt u naar plaatsen nabij de plaats die u hebt gespecificeerd.

Mijn huidige route: hiermee zoekt u naar plaatsen langs uw huidige route.

Mijn bestemming: hiermee zoekt u naar plaatsen nabij uw huidige routebestemming.

3. Tik op OK.

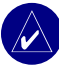

**OPMERKING:** Uw zūmo zoekt automatisch naar plaatsen nabij de huidige locatie.

# DE HOOFDPAGINA'S GEBRUIKEN

# Kaartpagina

In de menupagina tikt u op **Kaart weergeven** als u de kaartpagina wilt openen. Het voertuigpictogram geeft uw huidige locatie aan.

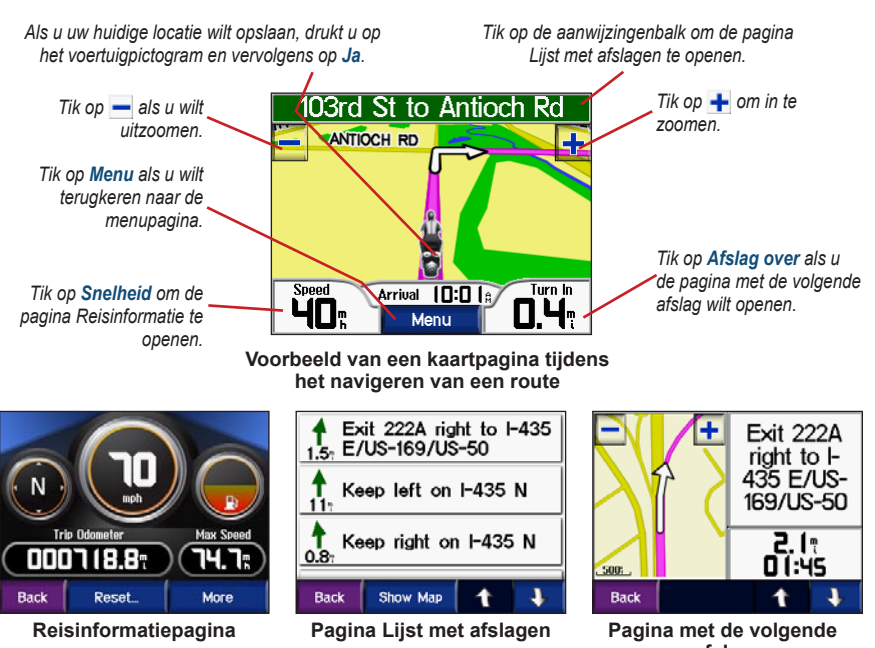

# Reisinformatiepagina

De reisinformatiepagina geeft uw huidige snelheid weer en biedt nuttige gegevens over uw reis. Als u de reisinformatiepagina wilt weergeven, tikt u op Snelheid op de kaartpagina.

## Reisinformatie opnieuw instellen

Als u nauwkeurige reisinformatie wilt hebben, stelt u de reisinformatie opnieuw in voordat u op reis gaat. Als u onderweg regelmatig stopt, laat u de zūmo ingeschakeld, zodat deze de verstreken reistijd nauwkeurig kan meten.

Tik op **Opnieuw instellen** > **Reisinformatie** om de kilometerteller en tijdgegevens opnieuw in te stellen.

Tik op **Opnieuw instellen** > **Maximumsnelheid** om de maximumsnelheid opnieuw in te stellen.

Tik op **Meer** om de totale tijd, bewogen tijd en stilstandtijd.

## De brandstofmeter gebruiken

De brandstofslang is uitsluitend bestemd voor gebruik op de motorfiets. U kunt uw brandstofverbruik volgen als de zūmo op de motorfiets is gemonteerd. De nauwkeurigheid van de brandstofmeter is afhankelijk van de gegevens die u invoert.

- 1. Tik op de kaartpagina op **Snelheid** om de pagina Reisinformatie te openen.
- 2. Tik op Opnieuw instellen > Mijlen per tank.
- 3. Voer een waarde in en tik op Gereed.
- Er verschijnt een bericht als u nog voor 30 mijl (~48,3 km) brandstof hebt.
- Tik op de kaartpagina op het pictogram inder om een nabijgelegen tankstation te vinden.
- Om de brandstofmeter opnieuw in te stellen, gaat u naar de reisinformatiepagina en tikt u op brandstofmeter > Ja.

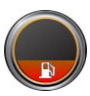

# Pagina Lijst met afslagen

Als u een route aflegt, geeft de pagina Lijst met afslagen afslag-voor-afslag instructies voor de gehele route en de afstand tussen afslagen weer. Tik op de aanwijzingenbalk bovenaan de kaartpagina als u de pagina Lijst met afslagen wilt openen. Tik op een afslag in de lijst om de pagina met de volgende afslag voor die afslag weer te geven. Tik op **Kaart weergeven** voor de weergave van de gehele route op de kaart.

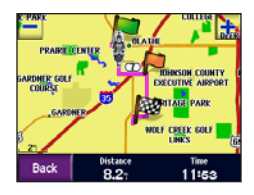

# Pagina Volgende afslag

Als u een route aflegt, geeft de pagina met de volgende afslag de eerstvolgende afslag op de kaart weer en de resterende afstand en tijd totdat u de afslag bereikt. Als u de eerstvolgende afslag op de kaart wilt weergeven, tikt u op **Afslag over** op de kaartpagina of tikt u op een afslag in de pagina Lijst met afslagen.

Tik op **t** en **v** om andere afslagen op de route weer te geven. Als u klaar bent met het bekijken van de pagina met de volgende afslag, tikt u op **Terug**.

# VERKEERSINFORMATIE

Uw zūmo kan verkeersinformatie ontvangen en gebruiken met behulp van een optionele FM TMC (Traffic Message Channel) ontvanger. Als de verkeersinformatie wordt ontvangen, geeft uw zūmo het gebeuren weer op de kaart en kunt u uw route wijzigen en zo het ongemak omzeilen.

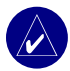

**OPMERKING:** Garmin is niet verantwoordelijk voor de nauwkeurigheid van de verkeersinformatie. De ontvanger voor verkeersinformatie ontvangt de signalen van de verzender van de verkeersinformatie en geeft deze informatie weer op de zūmo.

Verkeerspictogram voor Noord-Amerika Verkeerspictogram voor Europa

# Verkeerssituaties weergeven

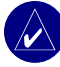

**OPMERKING:** U kunt alleen toegang krijgen tot de verkeersinformatie als de zūmo is aangesloten op een ontvanger voor verkeersinformatie (zie pagina 41).

- Tik op de menupagina op 
   Verkeer voor weergave van verkeerssituaties.
- 2. Selecteer een item voor de weergave van details.
- 3. Selecteer een optie.

# Verkeer vermijden

Op de kaartpagina wordt  $\bigcirc$  of  $\bigwedge$  weergegeven wanneer zich een verkeerssituatie voordoet op de actuele route of de straat waarin u rijdt.

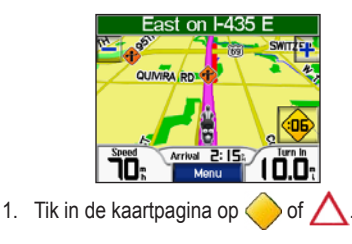

#### VERKEERSINFORMATIE

- 2. Selecteer een item voor de weergave van details.
- 3. Tik op Vermijden.

# Verkeersabonnement kopen

U kunt abonnementen verlengen en nieuwe abonnementen aanschaffen op www.garmin.com/fmtraffic.

### Een abonnement toevoegen

- 2. Tik op Abonnementen > Toevoegen.
- 3. Volg de instructies op het scherm.

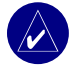

**OPMERKING:** Er wordt extra documentatie geleverd bij uw Garminontvanger voor verkeersinformatie.

# FM-ontvanger voor verkeersinformatie

Meer informatie over een FM-verkeersontvanger vindt u op www.garmin.com/traffic. Raadpleeg www.garmin.com/fmtraffic voor aanbieders van FM-abonnementen en de betreffende steden.

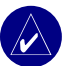

#### OPMERKING: Om

verkeersinformatie te ontvangen, dienen de FM-ontvanger voor verkeersinformatie en de zūmo zich in het gegevensbereik van een FM-station te bevinden dat TMC-informatie uitzendt.

# Bestanden beheren op UW ZŪMO

Bestanden kunt u opslaan in het interne geheugen of op een optionele SD-kaart.

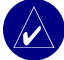

**OPMERKING:** De zūmo is niet compatibel met Windows<sup>®</sup> 95, Windows 98 of Windows Mebesturingssystemen. Deze beperking is gebruikelijk bij USB-apparaten voor massaopslag.

# Ondersteunde bestandstypen

- MP3-muziekbestanden
- JPEG- en JPG-afbeeldingsbestanden voor het beginscherm of de Picture Viewer
- GPI-/aangepaste POI-bestanden van de POI Loader van Garmin
- GPX waypoint-bestanden en kaarten van MapSource

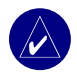

**OPMERKING:** De zūmo ondersteunt geen iTunes<sup>®</sup> M4A/M4P-bestanden.

### Stap 1: plaats een SD-kaart (optioneel)

Als u de kaart wilt plaatsen of verwijderen, drukt u totdat de kaart vastklikt.

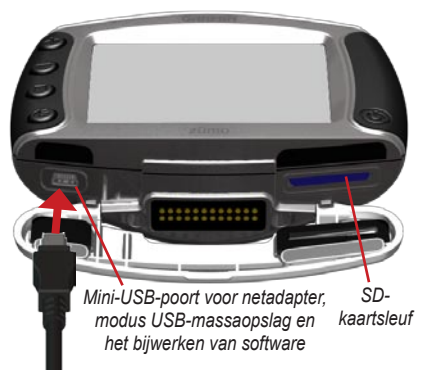

# Stap 2: sluit de USB-kabel aan

- 1. Sluit het smalle uiteinde van de USB-kabel aan op de mini-USB-poort.
- Sluit het bredere uiteinde van de USB-kabel aan op een beschikbare USB-poort op uw computer.

Er verschijnen twee extra stations in de lijst met stations van uw computer. "Garmin" is de beschikbare opslagruimte in het interne geheugen van de zūmo. Het andere verwijderbare station is de SD-kaart.

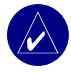

**OPMERKING:** Als het station niet automatisch van een naam wordt voorzien, kunt u het Help-bestand of pagina 48 raadplegen om de naam van het station te wijzigen.

### Stap 3: draag bestanden over naar uw zūmo

## Voor Windows

- 1. Sluit de zūmo aan op uw computer.
- 2. Dubbelklik op 🛄 Deze computer.
- Zoek op uw computer naar het bestand dat u wilt kopiëren.
- Markeer het bestand en selecteer Bewerken > Kopiëren.
- 5. Open het Garmin-station of het SDkaartstation.

 Selecteer Bewerken > Plakken. Het bestand wordt weergegeven in de lijst met bestanden op het Garmin- of SDkaartstation.

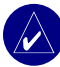

**OPMERKING:** U kunt ook bestanden van het ene naar het andere station slepen en neerzetten.

# Voor Mac®

 Sluit de zūmo aan op uw computer. Uw Garmin- en SD-kaartstations moeten op uw Mac Desktop worden geïnstalleerd als twee geïnstalleerde volumes.

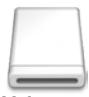

Volumepictogram

 Als u bestanden naar uw Garmin- of SD-kaartstation wilt kopiëren, sleept u een bestand of map naar het volumepictogram.

### Stap 4: uitwerpen en ontkoppelen

### Voor Windows

Als u de overdracht van bestanden hebt voltooid, dubbelklikt u op het pictogram SONTKoppelen of uitwerpen in de Windows-systeembalk. Selecteer USB-apparaat voor massaopslag en klik op Stoppen. Selecteer het station en klik op OK. U kunt de USB-kabel nu van de zūmo loskoppelen.

### Voor Mac

Wanneer u klaar bent met het overdragen van bestanden, sleept u het pictogram van het station naar het pictogram **Prullenbak** (dit verandert in een pictogram **Uitwerpen**) om het apparaat te verwijderen. U kunt de USB-kabel nu van de zūmo loskoppelen.

# Zūmo-bestanden verwijderen

U kunt bestanden verwijderen van de zūmo op dezelfde manier waarop u bestanden verwijdert van de computer.

Sluit de zūmo aan op uw computer en open het Garmin- of SD-kaartstation. Selecteer het bestand dat u wilt verwijderen en druk op de toets **Delete** op het toetsenbord van de computer.

> LET OP: Als u niet zeker weet wat het doel van een bestand is, mag u het bestand niet verwijderen. Het zūmo-geheugen bevat belangrijke systeembestanden die niet mogen worden verwijderd. Let op bestanden die zich bevinden in mappen met de naam "Garmin".

# De mediaspeler Gebruiken

## Luisteren naar MP3bestanden

Laad MP3-bestanden naar het interne geheugen of een optionele SD-kaart. Zie de pagina's 25–27 voor meer informatie.

- 1. Tik in de menupagina op **1** om de mediaspeler te openen.
- 2. Tik op Bladeren.
- 3. Tik op een categorie. Er verschijnt een lijst met alle MP3-bestanden of een weergave op album, artiest of genre.
- 4. Tik op Alles afspelen als u de gehele categorie vanaf het begin van de lijst wilt afspelen. Als u alles wilt afspelen en daarbij wilt beginnen met een bepaald nummer, tikt u op de titel van dat nummer.

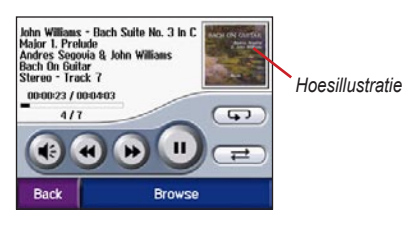

Tik op de hoesillustratie voor meer informatie over het MP3-bestand.

Tik op () om het volume te regelen. Voor audioopties van de zūmo zie pagina 37.

Tik op () om naar het begin van het nummer te gaan; houd deze knop ingedrukt als u wilt terugspoelen.

Tik op (b) om naar het volgende nummer te gaan; houd deze knop ingedrukt als u vooruit wilt spoelen.

Tik op 🕕 om het nummer te onderbreken.

Tik op 🗩 om het nummer te herhalen.

Tik op  $\rightleftharpoons$  om de nummers in een willekeurige volgorde af te spelen.

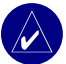

**OPMERKING:** De zūmo speelt alleen MP3-bestanden af; iTunes<sup>®</sup> M4A/M4P-bestanden worden niet ondersteund.

## Een afspeellijst gebruiken

Met deze functie kunt u bestanden op de zūmo beheren (zie pagina's 25–27).

- Het maken van een afspeellijst met MP3bestanden met behulp van uw computer en een audio-programma, zoals Winamp<sup>™</sup>.
- 2. Sla de afspeellijst op als M3U-bestand.

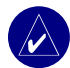

**OPMERKING:** U dient mogelijk het M3U-bestand met een tekstverwerker, zoals Kladblok, te bewerken om het pad (de locatie) naar het MP3bestand te kunnen verwijderen. In het M3U-bestand moeten alleen de MP3-bestanden in uw afspeellijst worden weergegeven, niet de locatie hiervan. Raadpleeg de Help in het audioprogramma voor meer informatie.

- De afspeellijst en de bijbehorende MP3bestanden overbrengen naar het Garmin- of SD-kaartstation. Het M3U-bestand moet op dezelfde locatie worden opgeslagen als de MP3-bestanden.
- 4. Tik op de zūmo op

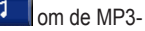

 Tik op Bladeren > Afspeellijst importeren. De beschikbare afspeellijst wordt weergegeven.

| roadtrip_pla | ylist.m3 | u |   |
|--------------|----------|---|---|
| zumo_playli  | st.m3u   |   |   |
|              |          |   |   |
|              |          |   |   |
|              |          |   |   |
| Back         |          | 1 | Ŧ |

6. Tik op een afspeellijst om de MP3bestanden af te spelen.

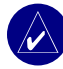

**OPMERKING:** U kunt de volgorde van de afspeellijst op de zūmo niet wijzigen.

# DE ZŪMO AANPASSEN

- 1. In de menupagina tikt u op 😁
- 2. Tik op de instelling die u wilt wijzigen. Elke instelling bevat een submenu of een lijst.

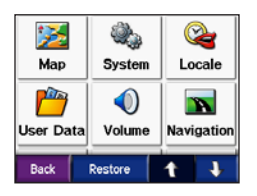

#### **De kaartinstellingen wijzigen** Tik op >> Kaart.

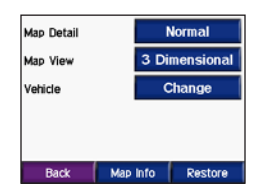

**Kaartdetails**: hiermee stelt u in hoeveel details op de kaart worden weergegeven. Door het weergeven van meer details is het mogelijk dat de kaart langzamer opnieuw wordt getekend. Kaartweergave: hiermee wijzigt u het perspectief van de kaart.

- Koers boven: de kaart wordt weergegeven in twee dimensies (2D) met de reisrichting naar boven.
- Noorden boven: de kaart wordt weergegeven in twee dimensies (2D) met het noorden boven.
- **3D:** de kaart wordt in drie dimensies (3D) weergegeven in de stand Koers boven.

Voertuig: tik op Wijzigen als u het pictogram wilt wijzigen waarmee uw positie op de kaart wordt weergegeven. Tik op het pictogram dat u wilt gebruiken en tik vervolgens op OK. Ga naar www.garmin.com/vehicles als u meer voertuigpictogrammen wilt downloaden.

**Kaartgegevens**: hiermee geeft u de kaarten en hun versie weer die zijn geladen in zūmo. Tik op een kaart om die kaart in (met vinkje) of uit (zonder vinkje) te schakelen.

**Herstellen**: hiermee herstelt u de standaardkaartinstellingen.

# De systeeminstellingen wijzigen

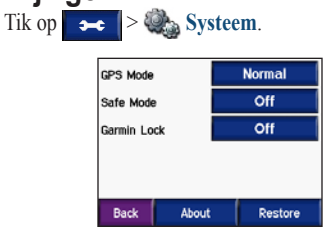

**GPS-modus**: hiermee schakelt u GPS en WAAS/EGNOS in en uit. Als u de WAAS/ EGNOS-instelling inschakelt, wordt de GPSnauwkeurigheid verbeterd, maar u dient er wel rekening mee te houden dat het apparaat meer stroom verbruikt. Ga naar www.garmin.com/ aboutGPS/waas.html voor meer informatie over WAAS/EGNOS.

Veilige modus: hiermee schakelt u de veilige modus in of uit. Wanneer het voertuig rijdt, worden in de Veilige modus alle functies uitgeschakeld die veel aandacht van de gebruiker vereisen en u tijdens het rijden kunnen afleiden. **Garmin Lock**: hiermee schakelt u Garmin Lock in om de zūmo te vergrendelen. Voer een viercijferige pincode in en stel een beveiligingslocatie in. Zie pagina 10 voor meer informatie.

**Info**: hiermee geeft u het softwareversienummer, het apparaatidentificatienummer en het audioversienummer van de zūmo weer. U hebt deze gegevens nodig om de systeemsoftware bij te werken (zie pagina 39) of aanvullende kaartgegevens aan te schaffen (zie pagina 40).

**Herstellen**: hiermee herstelt u de standaardsysteeminstellingen.

#### **De zūmo lokaliseren** Tik op **See Schwal**

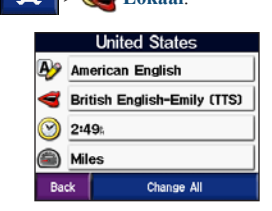

Als u een instelling wilt wijzigen, tikt u op de knop naast het pictogram.

Als u alle instellingen wilt wijzigen, tikt u op Alles wijzigen. Selecteer in elk scherm de instelling en tik vervolgens op **OK**.

Lokale instellingen: hiermee selecteert u uw locatie.

**Teksttaal:** hiermee stelt u de taal voor alle tekst op het scherm in op de geselecteerde taal. Als u de teksttaal wijzigt, blijft de taal van de kaartgegevens, zoals straatnamen en plaatsen, of door de gebruiker ingevoerde gegevens, ongewijzigd. **Taal spraak**: hiermee stelt u de taal van de gesproken aanwijzingen in.

**W** Tijdweergave: hiermee kiest u een UTC, 12-urige of 24-urige tijdweergave.

**Tijdzone**: selecteer een tijdzone of een nabijgelegen plaats in de lijst.

**Zomertijd**: stel deze in op **Aan**, **Uit** of **Auto**, indien beschikbaar.

Eenheden: hiermee stelt u de maateenheid op Kilometers of Mijlen in.

#### Gebruikersgegevens beheren Tik op → > → Gebruikersgegevens.

| Set Home Locatio | n |   |
|------------------|---|---|
| Import Data      |   |   |
| Manage Trip Log  |   |   |
| View Pictures    |   |   |
| Back             | t | t |

**Thuislocatie instellen**: hiermee voert u de thuislocatie in of wijzigt u deze. Zie pagina 12.

**Gegevens importeren**: hiermee kunt u Favorieten, routes, reislogboeken en afbeeldingen van uw Garmin-station of SD-kaart laden.

Reislogboeken beherenhiermee kunt u het huidige gebruik van het reislogboek bekijken. De zūmo slaat de laatste 10.000 punten van de reisgegevens op. Aan het begin van uw volgende grote reis wilt u mogelijk het reislogboek resetten. Tik op Reislogboek wissen. Het wissen van een groot reislogboek kan enkele minuten duren. U kunt ook recente reisinformatie opnieuw gebruiken. Tik op Als route opslaan om een bepaald gedeelte van een recente route als route te selecteren en op te slaan. Zie pagina 16 voor meer informatie over routes. Afbeeldingen weergeven: hiermee kunt u op uw Garmin-station of SD-kaart opgeslagen afbeeldingen weergeven. Tik op een thumbnail om de afbeelding weer te geven. Tik opnieuw op de afbeelding om met behulp van te zoomen. Tik op de afbeelding en sleep om andere delen van de afbeelding te bekijken.

# Afbeeldingen delen met een andere zūmo-gebruiker:

- 1. Tik op een thumbnail.
- 2. Tik op Delen.

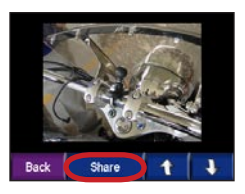

- 3. Controleer of de juiste afbeelding is geselecteerd en tik vervolgens op **Exporteren.**
- 4. Haal uw SD-kaart eruit en plaats deze in een andere zūmo.
- 5. Er verschijnt een bericht. Tik op **Ja** om de gedeelde afbeelding te importeren.
- Tik op Afbeeldingen > tik op een thumbnail > Importeren.

#### DE ZŪMO AANPASSEN

7. Controleer of de juiste afbeelding is geselecteerd en tik vervolgens op Importeren.

Tik op **Diavoorstelling** om elke afbeelding een paar seconden weer te geven en daarna de volgende afbeelding weer te geven. Tijdens de diavoorstelling kunt u op elk gewenst moment op het scherm tikken om de voorstelling te stoppen en meer opties weer te geven.

# De navigatie-instellingen wijzigen

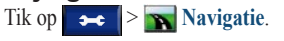

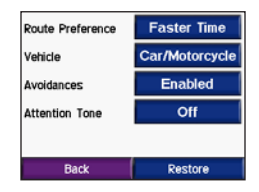

**Routevoorkeur**: hiermee selecteert u een voorkeur voor het berekenen van de route:

- Snellere tijd: hiermee berekent u routes die sneller worden afgelegd, maar mogelijk langer zijn.
- Kortere afstand: hiermee berekent u routes die korter zijn, maar mogelijk langzamer worden afgelegd.

• Off Road: hiermee berekent u routes van begin- naar eindpunt (niet via de weg). Tik op de kaartpagina op of druk op om naar de pagina Kompas te bladeren.

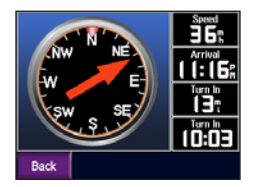

**Voertuigtype**: hiermee specificeert u uw voertuigtype om routes te optimaliseren.

Te vermijden routes: hiermee selecteert u de wegtypen die u op uw routes wilt vermijden. Vervolgens worden deze wegtypen alleen gebruikt als u met alternatieve routes een grote omweg moet maken of als er geen andere wegen beschikbaar zijn. Als u een ontvanger voor verkeersinformatie hebt, kunt u ook verkeersproblemen vermijden.

**Waarschuwingstoon**: hiermee schakelt u de waarschuwingstoon in of uit.

**Herstellen**: hiermee herstelt u de standaard navigatie-instellingen.

# De weergave aanpassen

| Color Mode    | Auto     |
|---------------|----------|
| Splash Screen | Change   |
| Brightness    | Change   |
| Screen Shot   | Disabled |

Kleurmodus: hiermee selecteert u Dag voor een lichte achtergrond, Nacht voor een donkere achtergrond of Auto om automatisch te schakelen tussen deze twee opties.

**Beginscherm**: hiermee kunt u een afbeelding selecteren die u wilt weergeven wanneer u de zūmo inschakelt. Laad eerst de JPEGafbeeldingen. Zie pagina's 25–27.

Schermopname: hiermee kunt u de schermopnamemodus inschakelen. Tik op het camerapictogram om een opname van het scherm te maken. Het bitmapbestand van de opname wordt opgeslagen in de Garmin\scrn-map op het Garmin-station.

#### 

**Standaard**: hiermee wordt een volledig alfabetisch toetsenbord weergegeven.

| <en< th=""><th>ter</th><th>Nan</th><th>ie&gt;</th><th></th><th></th><th></th></en<> | ter | Nan  | ie> |     |   |      |
|-------------------------------------------------------------------------------------|-----|------|-----|-----|---|------|
| Α                                                                                   | в   | С    | D   | E   | F | G    |
| Н                                                                                   | Т   | J    | К   | L   | М | Ν    |
| 0                                                                                   | Ρ   | Q    | R   | S   | Т | U    |
| V                                                                                   | W   | X    | Y   | Ζ   |   | -    |
| Ba                                                                                  | ck  | Mode |     | 123 | C | lone |

Grote knoppen: hiermee wordt een schermtoetsenbord met grote knoppen weergegeven. Deze optie is geschikt voor motorrijders met handschoenen. Zie pagina 13.

Auto: hiermee kunt u automatisch schakelen tussen het standaardtoetsenbord bij gebruik van de zūmo in de auto (optioneel accessoire) en het toetsenbord met grote knoppen bij gebruik van de zūmo op de motorfiets.

# Verkeersinstellingen beheren

Tik op **Sec** > **Verkeer** voor informatie over en instellingen van een abonnement op FM-verkeersinformatie. U heeft hiervoor een op het apparaat aangesloten ontvanger voor verkeersinformatie nodig (zie pagina's 23-24).

# Alle instellingen herstellen

- 1. In de menupagina tikt u op 🛛 🕶
- Tik op Herstellen en tik vervolgens op Ja. Hiermee worden alle z

  umo-instellingen naar de fabrieksinstellingen teruggezet.

# Alle gebruikersgegevens wissen

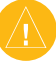

- **LET OP:** hiermee wordt alle door de gebruiker ingevoerde informatie inclusief Favorieten, routes, reislogboeken, instellingen en recente zoekopdrachten verwijderd.
- Houd uw vinger in de rechterbovenhoek van het scherm van de zūmo terwijl u de zūmo inschakelt.
- 2. Druk met de vinger op het scherm totdat het pop-upvenster wordt weergegeven.
- 3. Tik op **Ja** om alle gebruikersgegevens te wissen.

# 

# Audio-opties van de zūmo

Sluit uw koptelefoon of headset op de zūmo aan om navigatieberichten en MP3's te beluisteren.

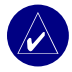

**OPMERKING:** Voor alle audiofuncties moet een externe voedingsbron op de zūmo-houder zijn aangesloten.

# De zūmo opladen

- 1. Sluit de voedingskabel op de houder en een voedingsbron aan.
- 2. Plaats de zūmo in de houder en duw de hendel omlaag.

# Accessoire voor montage in de auto

U kunt een extra houder aanschaffen voor uw auto. Kies een geschikte plaats in uw voertuig voor veilige kabelgeleiding en veilig gebruik. Reinig en droog het gedeelte van de ruit waar u de houder wilt plaatsen.

## Montage aan de voorruit

 Plaats de zuignap op de ruit. Duw de zuignaphendel terug, in de richting van de ruit.

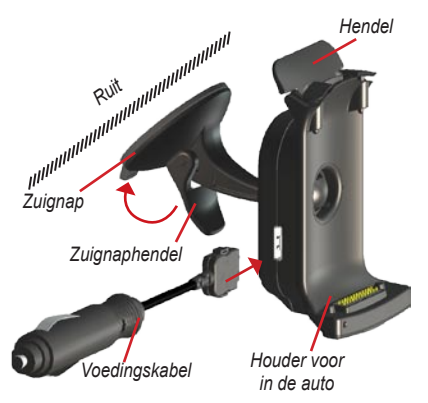

- 2. Sluit de voedingskabel aan op de zijkant van de houder.
- 3. Plaats de zūmo in de houder in de auto en duw de hendel omlaag.

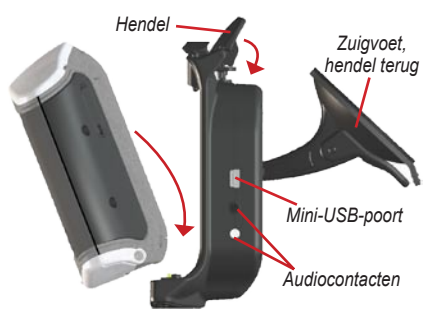

 Sluit de voedingskabel aan op een boordspanningsaansluiting in uw voertuig. De zūmo moet automatisch inschakelen als het voertuig is gestart.

# Montage op het dashboard

Gebruik de montageschijf om de zūmo op het dashboard te monteren en aan de regelgeving in bepaalde staten te voldoen.

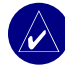

#### **OPMERKING:** Het permanente

montagekleefmiddel is zeer moeilijk te verwijderen nadat dit is geïnstalleerd.

- 1. Reinig en droog de plaats op het dashboard waar u de schijf wilt plaatsen.
- Verwijder de bescherming van het permanente montagekleefmiddel aan de achterkant van de schijf.
- 3. Plaats de schijf op het dashboard.
- 4. Plaats de zuignap van de houder in de auto op de schijf.
- 5. Draai de zuignaphendel naar beneden (in de richting van de schijf).

## De zūmo van de houder halen

Als u de zūmo van de houder wilt halen, duwt u de hendel op de houder omhoog. Haal de zūmo eruit.

U kunt de zuignap van de houder voor in de auto scheiden. Draai de houder zover mogelijk naar rechts of links. Blijf in die richting drukken totdat de houder losschiet van de arm.

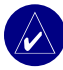

**OPMERKING:** Voor het opnieuw aansluiten van de zuignap op de houder voor in de auto is veel kracht nodig. Druk het kogeleinde stevig in de voet.

Als u de zuigvoet van de ruit of montageschijf wilt halen, draait u de zuignaphendel omhoog. Trek het lipje van de zuigvoet naar u toe.

# De zūmo-software bijwerken

- Ga naar www.garmin.com/products/ webupdater om het WebUpdaterprogramma naar uw computer te downloaden.
- 2. Sluit de zūmo aan op de computer met behulp van de mini-USB-kabel.

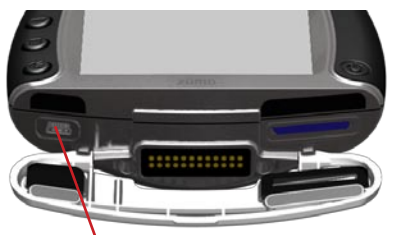

Mini-USB-poort voor netadapter, modus USBmassaopslag en het bijwerken van software

 Start WebUpdater en volg de aanwijzingen op het scherm. Nadat u hebt bevestigd dat u een update wilt uitvoeren, downloadt WebUpdater automatisch de update en installeert deze op uw zūmo.

#### APPENDIX

 Haal de zūmo eruit en ontkoppel deze (zie pagina 27).

Registreer uw zūmo zodat u op de hoogte blijft van updates voor software en kaarten. Om uw zūmo te registreren, gaat u naar http://my.garmin.com.

U kunt software-updates ook downloaden via www.garmin.com/products/zumo400 of www.garmin.com/products/zumo450. Klik op **Updates and Downloads** en volg de aanwijzingen.

# Aanvullende kaartgegevens aanschaffen en laden

Om te zien welke kaartversies op uw zūmo zijn geladen, tikt u op <u>See</u> > <u>See Kaart</u> > <u>Kaartinfo</u>. Als u de aanvullende kaarten wilt ontgrendelen, hebt u de apparaat-id en het serienummer nodig.

Kijk op www.garmin.com/unlock/update.jsp of er een update voor uw kaartsoftware beschikbaar is.

U kunt ook aanvullende kaartgegevens aanschaffen bij Garmin en de kaarten laden in het interne geheugen of op een optionele SD-kaart. Raadpleeg het Help-bestand van MapSource voor meer informatie over MapSource en het laden van kaarten en waypoints op uw zūmo.

# **Optionele accessoires**

Voor meer informatie over optionele accessoires verwijzen wij u naar www.garmin.com/products/ zumo400 of www.garmin.com/products/zumo450. Klik vervolgens op de koppeling **Accessoires**. U kunt ook contact opnemen met uw Garmindealer om accessoires aan te schaffen. Optionele accessoires omvatten:

- · Houder voor in de auto
- Ontvanger voor verkeersinformatie
- Externe antenne
- Netadapter
- Extra's (zie pagina's 41–43)

# Accessoires op uw zūmo aansluiten

Sommige Garmin-ontvangers voor verkeersinformatie moeten op een mini-USBpoort op de zūmo-houder worden aangesloten. De audiocontacten bevinden zich aan de linkerkant van de zūmo-houder.

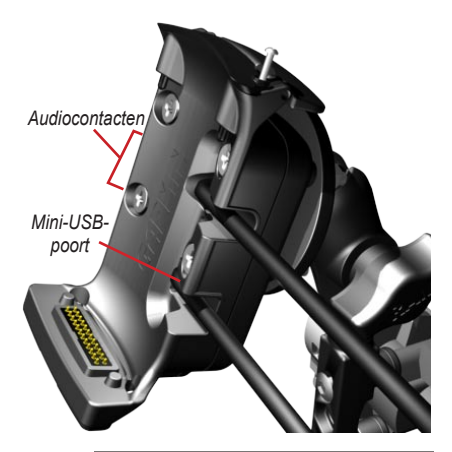

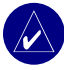

**TIP:** kabels moeten voorzichtig worden aangesloten of losgemaakt. Trek bij het loskoppelen niet aan de kabel (snoer), trek aan de stekker.

# Garmin Travel Guide™

Net als bij een papieren reisgids biedt de reisgids van Garmin gedetailleerde informatie over locaties, zoals restaurants en hotels. Als u het Travel Guide-accessoire wilt aanschaffen, gaat u naar www.garmin.com/extras.

## De Travel Guide gebruiken:

- 1. Plaats de SD-kaart in uw zūmo.
- 2. Tik op **Q Waar naartoe >** () Extra's.
- 3. Druk op de Travel Guide.
- 4. Tik op een categorie. Tik indien nodig op een subcategorie.
- 5. Tik op een locatie in de lijst.
- 6. Maak een keuze uit de volgende mogelijkheden:

Tik op **OK** om naar de locatie te gaan.

Tik op **Kaart** voor de weergave van dit item op de kaart.

Tik op **Opslaan** om deze locatie op te slaan in uw Favorieten.

Tik op **Meer** voor meer informatie over de locatie.

### Flitspaalinformatie

In sommige landen is flitspaalinformatie beschikbaar. (Kijk op http://my.garmin.com voor de beschikbaarheid.) In deze landen geeft de zūmo de locatie van honderden flitspalen weer. De zūmo waarschuwt u wanneer u een flitspaal nadert en kan u waarschuwen wanneer u te hard rijdt. De gegevens worden ten minste eenmaal per week bijgewerkt, dus u beschikt altijd over de meest actuele gegevens.

# Bijgewerkte flitspaalinformatie ophalen:

- 1. Ga naar http://my.garmin.com.
- 2. Meld u aan voor een abonnement.

U kunt op elk gewenst moment de bijgewerkte gegevens van een nieuwe regio aanschaffen. Dit geldt ook voor het uitbreiden van uw abonnement. De gegevens van een regio die u koopt, hebben hun eigen vervaldatum.

# Aangepaste POI's (Points of Interest)

Laad aangepaste speciale punten (POI's) op uw zūmo. POI-databases zijn verkrijgbaar bij verschillende bedrijven op internet. Bepaalde aangepaste databases bevatten waarschuwingsgegevens voor bepaalde punten, bijvoorbeeld schoolzones. Er verschijnt een waarschuwing als u te hard rijdt bij deze aangepaste POI's.

Gebruik de Garmin POI Loader om POI's op uw Garmin-station of SD-kaart te laden. Download de POI Loader van www.garmin.com/extras.

Raadpleeg het Help-bestand van de POI Loader voor meer informatie. Het Help-bestand opent u met de toets F1.

Om uw aangepaste POI's te bekijken, tikt u op Waar naartoe > Extra's > Aangepaste POI's.

Om de aangepaste POI's van uw zūmo te verwijderen, sluit u de zūmo op uw computer aan. Open de map **Garmin\poi** in het Garmin- of SD-kaartstation. Verwijder het bestand met de naam **poi.gpi**.

**LET OP:** Garmin is niet verantwoordelijk voor de consequenties die het gebruik van een aangepaste POI-database met zich mee kan brengen, voor de nauwkeurigheid van de flitspaaldatabase of andere standaard POI-databases.

## Garmin TourGuide™

Met de Garmin TourGuide kan uw zūmo op GPS gebaseerde audiotours van derden afspelen. Met deze audiotours kunt u tijdens uw route interessante feiten beluisteren over historische plaatsen die u passeert. Tijdens de route wordt de audio-informatie gesteund door GPS-signalen. Ga voor meer informatie naar

www.garmin.com/extras en klik op POI Loader.

Als u de Garmin TourGuide-bestanden wilt bekijken, tikt u op **Q Waar naartoe** > **Extra's > Aangepaste POI's**.

Als u de Garmin TourGuide-instellingen wilt wijzigen, tikt u op Nabijheidspunten > TourGuide. Selecteer Automatisch afspelen als u de gehele tour wilt horen zoals deze is samengesteld, Op verzoek als u het luidsprekerpictogram op de kaart wilt weergeven wanneer tijdens het afleggen van de route informatie beschikbaar is, of Uit.

### SaversGuide<sup>®</sup>

De SaversGuide is een optioneel accessoire dat alleen beschikbaar is in Noord-Amerika (www.garmin.com/extras). Met de voorgeprogrammeerde SD-gegevenskaart en lidmaatschapskaart van de SaversGuide wordt uw zūmo een digitaal couponboek dat u informeert over bedrijven die zich dichtbij uw huidige locatie bevinden waar u in aanmerking komt voor een korting, zoals restaurants, hotels en bioscopen.

# Batterijgegevens

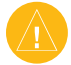

**OPMERKING:** Raadpleeg de gids met *belangrijke veiligheidsen productinformatie* voor batterijwaarschuwingen.

De zūmo bevat een interne lithium-ionbatterij. De batterij gaat tot 4 uur mee, afhankelijk van het gebruik.

Het batterijpictogram **Description** op de menupagina geeft de status van de interne batterij aan. Als het pictogram niet aanwezig is, is uw zūmo op een externe voedingsbron aangesloten. Meer informatie over het laden van uw zūmo vindt u op pagina 37.

### De batterijlevensduur verlengen

- Schakel GPS uit ( Systeem > GPS-modus > GPS uit) als u geen GPS-signalen hoeft te ontvangen, of gebruik de modus Normaal als WAAS of EGNOS niet beschikbaar is.
- Verlaag de helderheid van de schermverlichting. Houd ingedrukt en pas de helderheid vervolgens met en aan.

 Laat de zūmo niet in direct zonlicht staan. Voorkom langdurige blootstelling aan extreme hitte of kou.

## De batterij vervangen

Als u een vervangende lithium-ionaccu wilt aanschaffen, gaat u naar www.garmin.com/ products/zumo400 of www.garmin.com/products/ zumo450 en klikt u op de koppeling Accessoires.

Schroef de accu los en vervang de batterij. Neem contact op met uw gemeente voor informatie over het afdanken van de batterij.

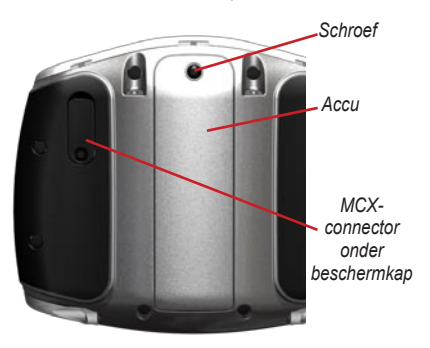

# Een externe antenne gebruiken

U kunt een optionele externe antenne gebruiken (Garmin GA 25MCX). Als u deze antenne wilt aanschaffen, gaat u naar www.garmin.com/ products/zumo400 of www.garmin.com/products/ zumo450 en klikt u op de koppeling Accessoires.

Trek de beschermkap van de MCX-connector op de achterkant van de zūmo naar achteren en sluit de antenne aan.

## Informatie over GPSsatellietsignalen

De zūmo moet GPS (Global Positioning System)satellietsignalen ontvangen om te functioneren. Als u zich binnen, bij hoge gebouwen of bomen of in een parkeergarage bevindt, kan het apparaat misschien geen satellietsignaal ontvangen. Ga naar buiten naar een gebied zonder hoge obstakels om de zūmo te gebruiken.

Wanneer de zūmo satellietsignalen ontvangt, worden de balken voor de signaalsterkte op de menupagina groen **HERRIGON**. Wanneer er geen satellietsignaal meer wordt ontvangen, worden de balken rood of verdwijnen deze **HERRIGON**.

Ga voor meer informatie over GPS naar www.garmin.com/aboutGPS.

#### APPENDIX

## **Specificaties**

Fysieke afmetingen: 11,3 x 8,2 x 7,2 cm

Gewicht: 269 g

**Scherm**: 7,2 x 5,4 cm; 320 x 240 pixels; helder, 16-bit LCD, met witte schermverlichting en aanraakscherm

Behuizing: IPX7 waterdicht

Temperatuurbereik: 0°C tot 60°C

**Gegevensopslag**: intern geheugen en optionele verwijderbare SD-kaart. Gegevens worden permanent opgeslagen.

Pc-interface: USB-massaopslag, Plug-and-Play

Oplaadtijd: ca. 6 uur

Ingangsvoltage: 12 VDC

Verbruik: 15 W max. @ 13,8 VDC

**Batterijlevensduur**: tot 4 uur afhankelijk van het gebruik

#### **GPS-prestaties Ontvanger:** WAAS-ondersteuning

Zoektijden\*:

Warm: < 1 sec Koud: < 38 sec Fabrieksinstellingen herstellen: < 45 sec

\*Gemiddelde voor een stationaire ontvanger met onbelemmerd zicht op de hemel

Vernieuwingsfrequentie: 1/sec., continu

#### GPS-nauwkeurigheid:

Positie: < 10 meter, standaard Snelheid: 0,05 meter/sec. RMS

#### GPS-nauwkeurigheid (WAAS):

Positie: < 5 meter, standaard Snelheid: 0,05 meter/sec. RMS

Voor een complete lijst met specificaties gaat u naar www.garmin.com/products/zumo400 of www.garmin.com/products/zumo450, en klikt u op **Specificaties**.

### Problemen met de zūmo oplossen

| Probleem/vraag                                          | Oplossing/antwoord                                                                                                    |
|---------------------------------------------------------|----------------------------------------------------------------------------------------------------|
| Mijn batterijmeter lijkt niet<br>nauwkeurig te zijn.    | Ontlaad de batterij van de eenheid volledig en laad de batterij vervolgens op (zonder de laadcyclus te onderbreken).                                                                                                    |
| Het aanraakscherm reageert<br>niet goed op mijn tikken. | Kalibreer het aanraakscherm. Schakel het apparaat uit. Houd () ongeveer<br>een minuut ingedrukt tot het kalibratiescherm verschijnt. Volg de instructies<br>op het scherm.                                                                                                    |
| De zūmo blokkeert.                                      | Stel de zūmo opnieuw in. Houd 🕑 ingedrukt en druk op 🕂.                                                                                                    |
| Hoe kan ik de zūmo<br>reinigen?                         | De zūmo is van hoogwaardige materialen vervaardigd en er is geen ander<br>onderhoud vereist dan reiniging. Maak de behuizing van de zūmo (niet<br>het aanraakscherm) schoon met een doek die is bevochtigd met een mild<br>reinigingsmiddel en veeg het apparaat vervolgens droog. Gebruik geen<br>chemische reinigingsmiddelen en oplosmiddelen die de kunststofonderdelen<br>kunnen beschadigen. |
| Hoe kan ik het<br>aanraakscherm<br>schoonmaken?         | Maak het aanraakscherm schoon met een zachte, schone, niet-pluizende<br>doek. Gebruik zo nodig water, isopropylalcohol of lenzenvloeistof. Breng de<br>vloeistof aan op de doek en veeg het aanraakscherm voorzichtig schoon.                                                                                                    |
| De zuignap blijft niet op de<br>voorruit zitten.        | Reinig de zuignap en de voorruit schoon met schoonmaakalcohol. Drogen met een schone, droge doek. Bevestig de zuignap zoals beschreven op pagina 37.                                                                                                    |

## Problemen met de USB-interface oplossen

| Probleem/vraag                                                                                                    | Oplossing/antwoord                                                                                                    |
|----------------------------------------------------------------------------------------------------|----------------------------------------------------------------------------------------------------|
| Hoe weet ik of mijn zūmo<br>in de modus USB-<br>massaopslag staat?                                                                   | Wanneer uw zūmo in de modus USB-massaopslag staat, wordt een<br>afbeelding weergegeven van een zūmo die is aangesloten op een computer.<br>Er moet ook een nieuw verwisselbare-schijfstation worden weergegeven<br>in Deze computer (Windows) of een nieuw volume (station) op de desktop<br>(Mac).                                                                                                  |
| Mijn computer detecteert<br>nooit dat de zūmo is<br>aangesloten.                                                                     | <ol> <li>Verwijder de USB-kabel van de computer.</li> <li>Schakel de zūmo uit.</li> <li>Sluit de USB-kabel aan op uw computer en uw zūmo. De zūmo wordt<br/>automatisch ingeschakeld en schakelt over naar de modus USB-<br/>massaopslag.</li> </ol>                                                                                                    |
| lk kan geen stations met<br>de naam 'Garmin' vinden in<br>mijn lijst met stations.                                                   | Als er verschillende netwerkstations op de computer zijn aangesloten,<br>kunnen er in Windows problemen optreden bij het toewijzen van schijfletters<br>aan Garmin- of SD-stations. Voer de stappen op de volgende pagina uit om<br>schijfletters toe te wijzen (weer te geven).                                                                                                    |
| Ik ontvang een bericht met<br>de mededeling "Apparaat<br>is op onveilige wijze<br>verwijderd" wanneer ik een<br>USB-kabel verwijder. | Voor Windows: dubbelklik op het pictogram Ontkoppelen of uitwerpen<br>in de systeembalk. Selecteer USB-apparaat voor massaopslag en klik op<br>Stoppen. Selecteer het Garmin-station en klik op OK. U kunt de zūmo nu<br>ontkoppelen.<br>Voor Mac: sleep het volumepictogram naar de Prullenbak. Het pictogram<br>Prullenbak verandert in een pictogram Uitwerpen. U kunt de zūmo nu<br>ontkoppelen. |

| Probleem/vraag                                                           | Oplossing/antwoord                                                                                                    |
|--------------------------------------------------------------------------|----------------------------------------------------------------------------------------------------|
| Hoe kan ik de naam van<br>mijn Garmin-stations in<br>Windows wijzigen?   | <ol> <li>Open Deze computer.</li> <li>Selecteer het station waarvan u de naam wilt wijzigen.</li> <li>Klik erop met de rechtermuisknop en selecteer Naam wijzigen.</li> <li>Typ de nieuwe naam en druk op Enter op het toetsenbord van de computer.</li> </ol>                                                                                                    |
| Hoe kan ik mijn Garmin-<br>stations in Windows<br>toewijzen (weergeven)? | <ol> <li>Schakel uw zūmo uit.</li> <li>Sluit de USB-kabel aan op de zūmo en op uw computer. De zūmo wordt<br/>automatisch ingeschakeld.</li> <li>Klik op Start &gt; Instellingen &gt; Configuratiescherm &gt; Beheerwerkset &gt;<br/>Computerbeheer &gt; Opslag &gt; Schijfbeheer.</li> <li>Klik op een verwijderbaar station van de zūmo (het interne geheugen of<br/>uw SD-kaartstation). Klik met de rechtermuisknop op Stationsletter en<br/>pad wijzigen.</li> <li>Selecteer Bewerken, selecteer een stationsletter in de vervolgkeuzelijst<br/>en klik op OK.</li> </ol> |

#### INDEX

# INDEX

## Symbols

2-D, 3-D-kaartweergave 30

### A

Aangepaste POI's 42 aanraakscherm reinigen 47 uitlijnen 47 accenttekens 13 accessoires 40 adres 11 afbeeldingen weergeven 33 afslag-voor-afslag aanwijzingen 22 afspeellijst 29 antennes 40, 45 antidiefstalfunctie 10, 31 audio contacten 3, 38, 41 opties 37versie 31

### В

batterij 44, 46 bestanden beheren 25, 33 ondersteunde typen 27 overbrengen 25–27 verwijderen 27 bestanden beheren 25–27 bestanden overdragen 25–27 betere route 10 beveiligingslocatie 10 bijwerken kaarten 40 zūmo-software 39 bladeren in kaart 18 brandstofmeter 21

## С

computerverbinding 25 Conformiteitsverklaring iv contact met Garmin opnemen i coördinaten 19

#### D

de houder verwijderen 39 delen afbeeldingen 33 Favorieten 14 routes 17 de naam van een plaats spellen 13 detailkaarten 30 de USB eruit halen 27 de zūmo monteren in een auto 38 op een motor 3de zūmo onderhouden iv de zūmo opladen 37 de zūmo registreren 40 de zūmo vergrendelen 10 diavoorstelling 34

#### Е

eenheid-id 31 een stop toevoegen 9 EGNOS 31 externe antenne 45 Extra's 41–42 extra kaarten laden 40

#### F

Favorieten 14 bewerken 15 delen 14 opslaan 14 zoeken 15 flitspalen 42 FM-ontvanger voor verkeersinformatie 24

#### G

Garmin Lock iv, 10, 31 Garmin TourGuide bestanden afspelen 43 Garmin Travel Guide 41 gebruikersgegevens 33 gebruikersgegevens wissen 36 gegevens importeren 33 Google Earth i GPS 7, 45

#### Н

helderheid 2, 35 houder voor in de auto 37 huidige locatie, opslaan 15

# I

installatie in de auto 37 installatie op de motor 3 instellingen 30–36 instellingen herstellen 36

#### Κ

kaart aanpassen 30 beeld 18, 30 bladeren 18 de kaartpagina gebruiken 18, 20 Knop Kaartinfo 30 updates voor kaarten 39 verplaatsen 18 versie 30zoomen 18 Kaartweergave Koers boven 30 Kaartweergave Noorden boven 30 kaart weergeven 12, 22 Kalibreren van het aanraakscherm 47 kilometers 32 Knop Info 31 Knop Nabii 19 kruispunt 11

#### Μ

M3U-afspeellijst 29

MapSource i, 25, 40 menupagina 7 mijlen 32 mini-USB. *See* USB montage op het dashboard 38 MP3-bestanden afspelen 28 laden 25 muziek afspelen 28 myGarmin i, 40, 42

#### Ν

naar huis 12–19 navigatie-instellingen 34

#### Ο

off road, route 17, 34 omwegen 10 ondersteunde bestandstypen 25 opgeslagen plaatsen bewerken 15 opnieuw instellen de maximumsnelheid 21 de reisinformatie 21 uw zūmo 47 opslaan gevonden plaatsen 12, 14 routes 16 uw huidige locatie 15, 18

#### Ρ

Pagina Ga 12 Pagina Kompas 34 Pagina Lijst met afslagen 22

Pagina Volgende afslag 22 picture viewer 33 PIN Garmin Lock 10 plaatsen zoeken item op de kaart 18 kruispunt 11 nabij andere locatie 19 op adres 11 op coördinaten 19 opgeslagen plaatsen (Favorieten) 15 op naam 13 op postcode 11 POI's, aangepast 42 positiepictogram 20, 30 postcode 11 probleemoplossing 47–49

#### R

recent gevonden locatie 14 reinigen 47 Reisinformatiepagina 21 reislogboek 33 routebeschrijvingen 22 routes 16–18 routevoorkeuren 34

#### S

satellietsignalen 7, 45 SaversGuide 43 Schermopnamemodus 35 schoolzonedatabase 42

Gebruikershandleiding zūmo 400/450

#### INDEX

SD-kaart 1, 25, 46 delen 14, 17 software bijwerken 39 versie 31 speciale tekens 13 specificaties 46 Splash Screen (Beginscherm) 35 stations, Garmin 26 stations voor gegevensopslag 25, 46 systeeminstellingen 31

# Т

taal spraak 32 talen 32 teksttaal 32 thuislocatie 12 tijdweergave 32 tijdzone 32 toetsenbord 13, 35 tonen 34

#### U

USB modus massaopslag 25–27 poorten 1, 25, 38, 39, 41 probleemoplossing 47 uw locatie instellen 12, 18 uw zoekopdracht uitbreiden 19 uw zūmo aanpassen 30–36 uw zūmo opbergen iv

#### V

Veilige modus 31 verkeer abonnementen 24 instellingen 36 problemen 23 vermijden 23, 34 vermijden verkeer 34 wegentypen vermijden 34 verwijderbaar station 26 verwijderen aangepaste POI's 43 alle gebruikersgegevens 36 bestanden 27 Favorieten 16, 17 teken 13 voertuig, pictogram 20, 30 voertuigtype 34 voldoen aan FCC-regelgeving iv volume 2

#### W

waarschuwingssysteem voor flitspalen 42 WAAS 31 WebUpdater 39 weergave-instellingen 35

#### Ζ

zomertijd 32 zoomen 18, 20, 33

U ontvangt deze Nederlandstalige versie van de Engelstalige handleiding bij de zūmo 400/450 (Garminonderdeelnummer 190-00778-00, Revisie B) om het u makkelijk te maken. Raadpleeg zo nodig de meest recente revisie van de Engelstalige handleiding voor het bedienen en gebruiken van de zūmo 400/450.

GARMIN IS NIET VERANTWOORDELIJK VOOR DE NAUWKEURIGHEID VAN DEZE HANDLEIDING EN ONTKENT ELKE VORM VAN AANSPRAKELIJKHEID DIE DAARUIT VOORTVLOEIT.

Voor de laatste gratis software-updates (kaartgegevens uitgezonderd) gedurende de levensduur van uw Garminproducten, gaat u naar www.garmin.com.

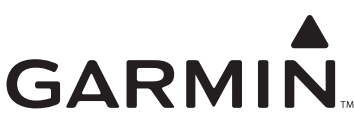

© 2006–2007 Garmin Ltd. of haar dochtermaatschappijen

Garmin International, Inc. 1200 East 151<sup>st</sup> Street, Olathe, Kansas 66062, VS

Garmin (Europe) Ltd. Liberty House Hounsdown Business Park, Southampton, Hampshire, SO40 9RB, VK

> Garmin Corporation Nee. 68, Jangshu 2<sup>nd</sup> Road, Shijr, Taipei County, Taiwan

> > www.garmin.com

Onderdeelnummer 190-00778-35 herziene versie A